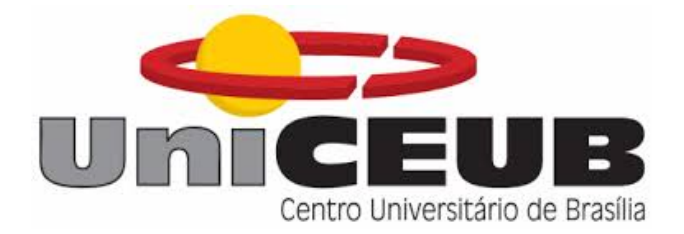

# Arduino e módulo ESP8266 Sistemas de Comunicação – Noturno, Msc. Ivandro Ribeiro

Equipe: Ramon Temporim de Lacerda Segundo RA: 21502162

Rodrigo da Silva Morais RA: 21505004

Universidade Centro de Ensino Unificado de Brasília Campus Taguatinga II, Brasília, novembro de 2017.

#### Resumo

A transmissão da rede WI-FI é feita por sinais de radiofrequência, que se propagam pelo ar e podem variar o alcance do sinal. O módulo WI-FI ESP8266 ESP-01 foi especialmente desenvolvido para que possamos conectar o nosso microcontrolador a uma conexão Wi-Fi de forma fácil e eficaz. Dessa forma, utilizamos no experimento para simular uma transferência de dados entre o computador e o Arduino com auxilio do modulo e a propagação da rede Wi-Fi.

Palavras-Chaves: Wi-Fi, ESP8266 ESP-01, Arduino.

#### Introdução

As redes Wi-Fi fazem uso de ondas de rádio comuns para transmitir as informações de Internet, assim como acontece com a televisão, rádio e celular, por exemplo. Essas redes funcionam através de ondas de rádios transmitidas por meio de um adaptador, o roteador, que recebe os sinais, decodifica e os emite a partir de uma antena, sendo a parte principal do Wi-Fi. Os sinais de Internet emitidos pelos roteadores podem chegar via cabo, linha telefônica ou ondas de rádio, como é o caso do "3G"/ "4G" até os aparelhos que suportam essa tecnologia. Para que um dispositivo tenha acesso a esses sinais, é preciso que esteja dentro do "hotspot", ou seja, dentro de um determinado raio de ação. A troca de informações acontece em uma das duas frequências disponíveis pelos governos, a de 2.4 GHz ou a de 5GHz. Quanto mais alta a frequência, maior também a capacidade do sinal carregar um alto número de informações. Sabendo que a rede não se resume apenas a internet.

O módulo Wi-Fi ESP8266 ESP-01 foi especialmente desenvolvido para que você possa conectar o seu microcontrolador a uma conexão WiFi de forma fácil e eficaz. O módulo WiFi ESP8266 suporta as redes 802.11 b/g/n, muito usadas atualmente, podendo trabalhar como um Ponto de Acesso (Acess Point) ou como uma Estação (Station), enviando e recebendo dados. A comunicação do módulo com o Arduino pode ser feita via serial utilizando os pinos RX e TX, podendo ser configurada através de comandos AT. Porém, o Adaptador WiFi ESP-01 já possui o conversor de nível e pode ser conectado diretamente a protoboard. Dessa forma, é possível enviar dados de um componente para o outro através da rede Wi-Fi como detalhado abaixo.

# Objetivos

- Utilizar o arduíno junto a uma rede Wi-Fi;
- Entender o funcionamento do módulo ESP8266 ESP01;
- Controlar um Led através da utilização de uma rede Wi-Fi.

## Materiais

- Arduíno Uno
- Módulo ESP8266 ESP01
- Módulo I2C
- Display LCD 16x2
- Led RGB
- 3 resistores de  $300\Omega$
- Protoboard
- Conversor de Nível Lógico RC
- Alguns jumpers
- Wi-Fi

-Computador

## **Procedimento Experimental**

Com a utilização dos materiais listados acima, foi possível montar um circuito capaz de acender um Led RGB ligado ao arduíno através de uma rede Wi-Fi.

Para começar, com a ajuda do data sheet encontrado na internet montou-se um circuito como o mostrado na figura 1.

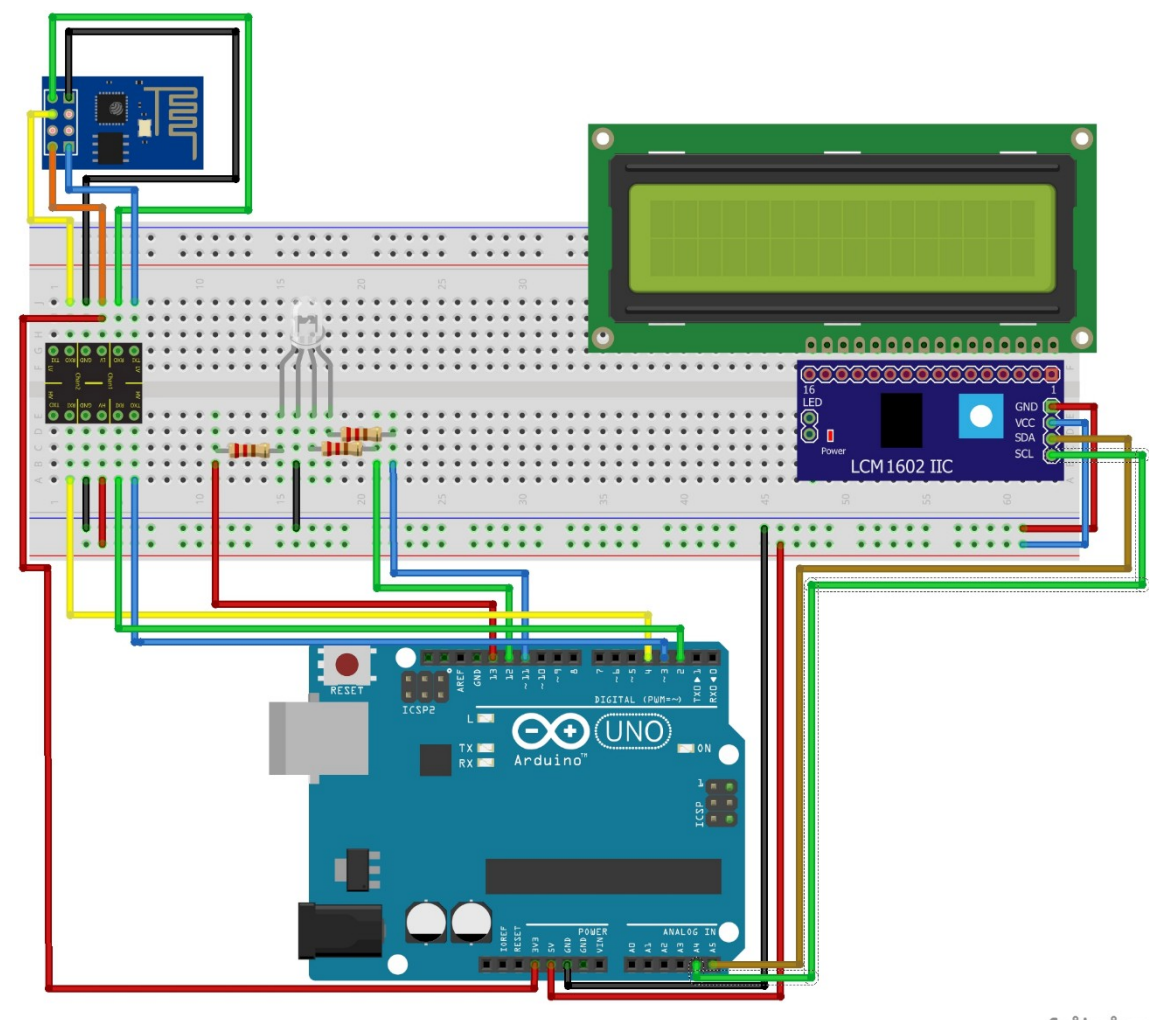

fritzing

### Figura 1 - Circuito montado. Fonte: Própria.

É importante saber que o módulo ESP8266 utilizado funciona através de uma corrente de 3.3V e como o arduíno gera uma corrente de 5V necessitouse de um conversor de nível lógico. Outro item para levar em consideração é o módulo I2C, já que ao utiliza-lo diminui-se a necessidade de utilizar uma quantidade maior de jumpers.

Após a montagem do circuito, para ele funcionar é necessário a utilização de um código criado na IDE do arduíno, e além disso, um código em html que será utilizado para criação de uma pagina local que será responsável pela ação de ligar ou desligar o Led. É importante observar que o módulo ESP8266 precisa ser conectado em uma rede Wi-Fi e essa conexão é feita através do comando AT+CWJAP no código arduíno. Outro comando importante é o AT+CIFSR que retorna o IP que o módulo está utilizando para comunicação, esse IP será necessário no código html, já que sem ele não é possível mandar o comando de ligar ou desligar para o Led.

Com a finalização da criação dos códigos, é possível ligar e testar o funcionamento do circuito. Ao ligar o arduíno e compilar o código criado será necessário fazer as modificações cabíveis para o IP e a rede conectada, após isso será possível abrir a página html local e realizar a ligação ou desligamento do Led.

## Resultados

Foi um processo demorado desde o início até a finalização do projeto. Para chegar ao resultado final, foi necessário bastante testes e modificações, tanto no código quanto no circuito.

O ESP8266 é uma ótima ferramenta para conectar o arduíno à internet Wi-Fi, além de ser mais barato que alguns outros circuitos que prometem o mesmo resultam, ele possui um tamanho bastante reduzido, facilitando sua utilização. Durante o primeiro teste conseguimos observar que seria necessário utilização de algumas bibliotecas, como mostra o código abaixo.

Outra coisa observada, foi que era necessário a utilização de comando AT, esses comandos ajudam na conexão do ESP a internet, além de realizar diversas outras funções, todas elas explicadas através do data sheet do módulo ESP.

Após entender o funcionamento do ESP e montado o primeiro código, encontramos nosso primeiro erro, o módulo não conseguia conectar quando utilizávamos uma rede de um roteador. Como só conseguimos testar com um roteador do celular, pensamos que para o módulo funcionar era necessário um roteador de mesa e com acesso a internet, após a utilização do modem de casa conseguimos fazer o projeto funcionar, confirmando a teoria de que não funcionaria com roteador móvel. Até esse ponto tudo certo, mas ao testar em outro modem, obtivemos o mesmo erro anterior e ao testar novamente com o modem de casa que tinha funcionado antes, erro novamente.

Demorou um bom tempo até que durante uma análise ao código html no navegador percebemos que uma linha do código era executada de maneira errada, para mandar a ação o código html precisa fazer uma conexão com o módulo ESP e esse conexão é feita através do IP e da porta, por exemplo, nos testes realizado utilizávamos o IP 192.168.43.76 e a porta 80, então no código precisaria ficar 192.168.43.76:80/, mas por algum motivo durante a compilação da página o IP era separado da porta e essa conexão não se realizava.

Após recriar um novo código html com o erro resolvido, conseguimos realizar o projeto sem nenhum outro problema. Abaixo é possível ver o código utilizado no Arduíno e o código da página html.

#### Código para Arduíno

```
#include <SoftwareSerial.h>
  1
     #include <LiquidCrystal_I2C.h> // Inclui a biblioteca para utilizar o LCD.
  2
  3 #define DEBUG true
  Δ
  5 SoftwareSerial esp8266(2,3); //Expecifica que o TX do esp8266 ta no pino 2 e o RX
  6 LiquidCrystal_I2C lcd(0x3F, 16, 2); //Expecifica o ldc utilizando o modulo i2c
  8
     int vermelho =11; //declara que o led vermelho ta no pino 11 do arduino
 9 int verde =12; //declara que o led verde ta no pino 12 do arduino
10 int azul =13; //declara que o led azul ta no pino 13 do arduino
 11
     const int RST = 4; //declara o reset do modulo
 12
 13 void setup(){
14 Serial.begin(9600); //ajusta a velocidade da taxa de transferencia de dados da
porta serial
 15 esp8266.begin(9600); //ajusta a velocidade da taxa de transferencia de dados do
esp8266 para 9600
 16
 17
     //declara os pinos do LED RGB
 18 pinMode(vermelho,OUTPUT);
 19
     pinMode(verde,OUTPUT);
 20 pinMode(azul,OUTPUT);
 21
     delay(2000);
 22
 23
     //Pulso em Reset para aceitar comunicacao
 24 pinMode(RST, OUTPUT);
 25
     digitalWrite(RST, LOW);
 26
     delay(300)
 27
     digitalWrite(RST, HIGH);
 28
 29 //Comandos AT podem ser encontrado no site:
https://www.espressif.com/sites/default/files/documentation/4a-
esp8266_at_instruction_set_en.pdf
30 sendData("AT+RST\r\n",500,DEBUG); //AT+RST um comando utilizado para resetar o modulo. Usado para aplicar as alterações realizadas.
 31 sendData("AT+CwMODE=3\r\n",500,DEBUG); //AT+CWMODE utilizado para configurar o modo
do esp, o =3 significa que ele estÃ; configurado como ponto de acesso e estação.
Basicamente significa que ele pode conectar em uma rede ou ser conectado como em uma
32 sendData("AT+CWJAP=\"teste\",\"12345678\"r\n",10000,DEBUG);//AT+CWJAP é utilizado para conectar o esp em uma rede, onde necessã;rio colocar o nome da rede e a senha.
 33 sendData("AT+CIFSR\r\n",2000,DEBUG); //AT+CIFSR é um comando para retonar o ip que
 34 sendData("AT+CIPMUX=1\r\n", 2000, DEBUG); //AT+CIPMUX habilita multiplas conexões
     sendData("AT+CIPSERVER=1,80\r\n",2000,DEBUG);//AT+CIPSERVER habilita a porta 80
 35
 36
     }
 37
 38
 39
     void loop(){
     lcd.init();//inicia o lcd
 40
     lcd.clear();//limpa a tela do lcd
 41
     lcd.backlight();// liga o display
 42
     lcd.setCursor((0, 0);// Move o cursor do display para a primeira linha.
 43
 44 lcd.print("Aguardando sinal" ); //mostra a mensagem
 45
 46 if(esp8266.available()){//verifica se o esp8266 esta enviando mensagem e esta
 47 lcd.clear(); //limpa o lcd
```

```
lcd.backlight(); // liga o display
lcd.setCursor(0, 0);// Move o cursor do display para a primeira linha.
 48
 49
     lcd.print("Recebendo sinal" ); // Manda o texto para a tela do display
 50
 51
 52
     if(esp8266.find("+IPD,")){
     delay<mark>(1000)</mark>
 53
     int connectionId = esp8266.read()-48; //recupera apenas comando ASCII
 54
 55
 56
     esp8266.find("led="); //procura pela palavra led no sinal enviado pelo esp8266
 57
     int led = (esp8266.read()-48); //pega o primeiro numero enviado pelo esp e armazena
    int onoff =(esp8266.read()-48);//armazena o segundo dado enviado, sendo ele o
 58
 59
     lcd.clear(); //limpa o lcd
lcd.setCursor(0, 0); // Move o cursor do display para a segunda linha.
 60
 61
     lcd.print("Sinal Recebido." ); // Manda o texto para a tela do display
 62
 63
    //verifica qual o led que deve ser ligado ou desligado
if(led==1){ //se o dado salvo no led for 1
 64
 65
 66
     digitalWrite(vermelho, onoff); //vai realizar a ação para o led vermelho
 67
     if(led==2){ //se o dado salvo no led for 2
 68
 69
     digitalWrite(verde, onoff);//vai realizar a ação para o led verde
 70
 71
     if(led==3){//se o dado salvo no led for 1
     digitalWrite(azul, onoff); // digitalWrite(pinNumber, statusLed);//vai realizar a
 72
ação para o led azul
 73
     }
 74
 75
    // finaliza o comando no esp8266
String closeCommand = "AT+CIPCLOSE=";
 76
 77
     closeCommand+=connectionId;
 78
     closeCommand+="\r\n";
       Encerra a conexao
 79
 80
     sendData(closeCommand, 1000, DEBUG);
 81
     }}}
 82
 83
     //Metodo que envia os comandos para o esp8266
 84
     String sendData(String comando, const int timeout, boolean debug){
     String resposta = ""; //variavel de resposta do esp8266
 85
 86
 87
     esp8266.println(comando); //manda a leitura dos caracteres para o esp8266
 88
 89
     long int time = millis();
     while( (time+timeout) > millis()){
 90
     while(esp8266.available()){
 91
     char c = esp8266.read();//Concatena caracter por caractere recebido do modulo
 92
 93
     resposta+=c;}}
 94
 95
     if(debug){
                 //debug de resposta do esp8266
     Serial.println("Arduino : " + resposta);}//Imprime o que o esp8266 enviou para o
 96
97
 98
     return resposta;}
 99
100
```

#### Código em html

```
1
    <html lang="en">
    <head>
 2
 3
      <meta charset="utf-8">
 4
      <title>ESP8266</title>
 5
      <style>
 6
    <!-- edita o paragrafo -->
 7
      p {
 8
        color: red;
 9
        margin: 5px
10
        cursor: pointer;
11
      p:hover {
12
        background: yellow;
13
```

```
14
                    }
                     </style>
15
                    <script src="https://code.jquery.com/jquery-1.10.2.js"></script></script></scri
16
17
             </head>
18
             <body>
                           <center>
19
                                         <!-- Titulos -->
20
                                         <h1>Projeto de Sistema de Comunicação utilizando ESP8266 e Arduino</h1>
21
                                         <h2>Controle dos LED</h2>
22
23
                                                                    <!-- Criar os botoes para cor vermelha -->
24
                                         <button id="11" class="led">Liga Led vermelho</button>
<button id="10" class="led">Desliga Led vermelho</button>
25
26
27
                                                                    28
29
                                         <!-- Criar os botoes para cor verde -->
                                        <button id="21" class="led">Liga Led verde</button>
<button id="20" class="led">Desliga Led verde</button>
30
31
32
                                                                    33
34
                                        <!-- Criar os botoes para cor azul -->
                                         <button id="31" class="led">Liga Led azul</button>
<button id="30" class="led">Desliga Led azul</button>
35
36
37
                                                                    38
                           </center>
39 <script>
                      criar uma ação pra quando clicar no botao
40
41 $( ".led" ).click(function() { // cria a ação para todos da classe led
42 var p = $(this).attr('id');
43
                           $.get("http://192.168.43.76:80/", {led:p}); //manda o dado com o id do lad
44
correspondente para o Ip+porta utilizado
45
46
47
            });
             </script>
48
49
           </body>
            </html>
50
```

## Conclusão

Dessa forma, antes de atingir o resultado esperado ocorreram algumas complicações no decorrer do projeto. Entretanto, com um estudo mais detalhado sobre o módulo utilizado e conhecimento adquiridos no decorrer das aulas, tornou-se mais fácil ha manipulação do sistema. Contudo, o procedimento foi completado com êxito. Um dado ser mandado por um componente e recebido por outro através de uma rede Wi-Fi, fazendo um Led ligar após o recebimento do dado.

# Referências bibliográficas

CURVELLO, A. Apresentando o módulo ESP8266. Disponível em: <a href="https://www.embarcados.com.br/modulo-esp8266/">https://www.embarcados.com.br/modulo-esp8266/</a>>. Acesso em: 8 de novembro de 2017.

ESP8266 Community Forum. Disponível em: <a href="http://www.esp8266.com/">http://www.esp8266.com/</a>. Acesso em: 8 de novembro de 2017.

ESP8266EX Datasheet. Disponível em: <https://www.mikrocontroller.net/attachment/231858/0A-ESP8266 Specifications v4.pdf>. Acesso em: 8 de novembro de 2017.

MINATEL, P. 2014. Utilizando o módulo ESP8266 com comandos AT. Disponível em: <a href="http://pedrominatel.com.br/pt/esp8266/utilizando-o-modulo-esp8266-com-comandos-at/">http://pedrominatel.com.br/pt/esp8266/utilizando-o-modulo-esp8266-com-comandos-at/</a>. Acesso em: 8 de novembro de 2017.

PIXININE, J. 2015. Como um Wi-Fi funciona? Entenda a tecnologia. Disponível em: <<u>http://www.techtudo.com.br/noticias/noticia/2015/02/como-um-wi-fi-funciona-entenda-tecnologia.html</u>>. Acesso em: 12 de novembro de 2017.

RoboCore. Módulo WiFi - ESP8266. Disponível em: < https://www.robocore.net/loja/produtos/modulo-wifi-esp8266.html>. Acesso em: 8 de novembro de 2017.

THOMSEN, A. 2015. Tutorial Módulo Wireless ESP8266 com Arduino. Dísponível em: <a href="https://www.filipeflop.com/blog/esp8266-arduino-tutorial/>">https://www.filipeflop.com/blog/esp8266-arduino-tutorial/></a>. Acesso em: 8 de novembro de 2017.